## IrideWeb: guida per la modifica dell'indirizzo

## Introduzione:

All'interno del seguente documento vengono specificate le operazioni da effettuare per modificare il proprio indirizzo con la possibilità di attivare la geolocalizzazione automatica.

**ATTENZIONE!!** SOLO I CONTATTI "LAVORATIVO" o "PROFESSIONALE" SE INSERITI SARANNO **VISIBILI IN AREA PUBBLICA** DAL CITTADINO, CIO' CHE E' PERSONALE RIMANE A DISPOSIZIONE <u>SOLO DELL'ORDINE</u> COME CONTATTO CHE DEVE COMUNQUE ESSERE TENUTO AGGIORNATO.

## Operazioni:

Per eseguire la modifica dell'indirizzo, caricato nell'anagrafica dell'ordine, procedere come di seguito illustrato:

- 1. Eseguire l'accesso a IrideWeb nella propria area riservata;
- 2. Cliccare sul tasto "Il mio profilo" in alto a destra e successivamente alla voce "La mia anagrafica"

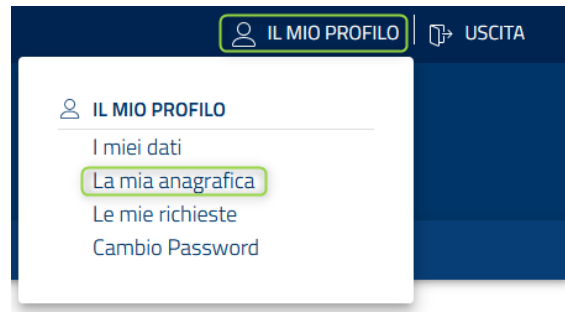

3. Per modificare i propri indirizzi, cliccare sulla scheda "INDIRIZZI" e modificare il proprio indirizzo cliccando sul simbolo ??, o in alternativa cliccare sul pulsante per aggiungere un nuovo indirizzo

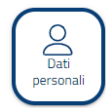

| Dati personali  |                                                                              |                |                  |              |                        |  |  |  |  |  |
|-----------------|------------------------------------------------------------------------------|----------------|------------------|--------------|------------------------|--|--|--|--|--|
| [               | DATI ANAGRAFICI INDIRIZZI CONTATTI AMBITI DI INTERVENTO/SERVIZI<br>RIVOLTI A |                |                  |              |                        |  |  |  |  |  |
| Lista indirizzi |                                                                              |                |                  |              |                        |  |  |  |  |  |
|                 | Azioni                                                                       | Tipo indirizzo | Comune           | Indirizzo    | Spedizione predefinita |  |  |  |  |  |
|                 |                                                                              | ▼              | T                | Ţ            |                        |  |  |  |  |  |
| +               |                                                                              |                |                  |              |                        |  |  |  |  |  |
| +               |                                                                              | Lavorativo     | PONTE SAN NICOLO | VIALE SVEZIA | ×                      |  |  |  |  |  |
| 14              | < 1 → H                                                                      |                |                  |              | 1 - 2 di 2 righe       |  |  |  |  |  |

4. A questo punto verrà proposto un form da compilare con i dati dell'indirizzo e dove sarà possibile geolocalizzare la posizione tramite l'apposito tasto

| RICHIESTA MODIFICA                                                                                                    |                                                                                                    |                                            |
|----------------------------------------------------------------------------------------------------|----------------------------------------------------------------------------------------------------|--------------------------------------------|
| Tipologia"<br>Lavorativo                                                                                                    | •                                                                                                    | Usa questo indirizzo per le spedizioni 🏾 🖜 |
| Stato*<br>ITALIA                                                                                                    | < •                                                                                                    |                                            |
| PONTE SAN NICOLO                                                                                                    | Frazione 👻                                                                                                    |                                            |
| CAP*                                                                                                    |                                                                                                    |                                            |
| SVEZIA                                                                                                    | ( •                                                                                                    |                                            |
| Numero Civico                                                                                                    | Lettera civico di residenza                                                                                                    |                                            |
| Edificio                                                                                                    |                                                                                                    |                                            |
| GEOLOCALIZZA INDIRIZZO                                                                                                    |                                                                                                    |                                            |
| Latitudine                                                                                                    | Longitudine                                                                                                    |                                            |
| Descrizione                                                                                                    |                                                                                                    |                                            |
|                                                                                                    | ANNULLA RICHIESTA                                                                                                    | AVANTI >                                   |
| Nuova richiesta                                                                                                    |                                                                                                    | ×                                          |
|                                                                                                    | O<br>Noova richiesta                                                                                                    |                                            |
| NUOVA RICHIESTA                                                                                                    | GEOLOCALIZZAZIONE ×                                                                                                    |                                            |
| Lavorativo<br>Sam                                                                                                    | × 0                                                                                                    | Usa questo indirizzo per le spedizioni 🧊   |
| PONTE SAN NICOLO (PD)                                                                                                    | × •                                                                                                    |                                            |
|                                                                                                    |                                                                                                    |                                            |
| ( )00                                                                                                    | NO SI                                                                                                    |                                            |
| Size of the second second seco | (0) (1) (1) (1)                                                                                                    |                                            |
| 5570<br>5570<br>7745 PEZIA<br>16<br>16<br>16<br>16<br>16<br>16<br>16<br>16<br>16<br>16                                                                                                    | Image: Note of the second second s | pladra                                     |

(Nota:' anche possibile rimuovere la geolocalizzazione impostata tramite l'apposito tasto, visibile solo dopo aver eseguito la geolocalizzazione dell'indirizzo)

| GEOLOCALIZZA INDIRIZZO | RIMUOVI GEOLOCALIZZAZIONE |
|------------------------|---------------------------|
| Latitudine             | Longitudine               |

5. Una volta eseguita la modifica sarà possibile ricercare il proprio nominativo nella sezione di ricerca iscritti e, qual ora sia stata impostata, visualizzare sulla mappa la geolocalizzazione dell'indirizzo inserito:

| ECECA NUOVA RELECA<br>PICOTERAPEUTA Nº isota Abo Residenza<br>Dafi nascila<br>FICOTERAPEUTA Dafi nascila<br>FICOTERAPEUTA Dafi nascila<br>FICOTERAPEUTA Dafi nascila<br>FICOTERAPEUTA Dafi nascila<br>FICOTERAPEUTA Dafi nascila<br>FICOTERAPEUTA Dafi nascila<br>FICOTERAPEUTA Dafi nascila<br>FICOTERAPEUTA Dafi nascila<br>FICOTERAPEUTA DAFI DAFI DAFI DAFI DAFI DAFI DAFI DAF                                                                                                    | Parametri di ricerca |                                 |                     |                |                                                                                                    | ~                |
|----------------------------------------------------------------------------------------------------|----------------------|---------------------------------|---------------------|----------------|----------------------------------------------------------------------------------------------------|------------------|
| PSICOTERAPEUTA Dafinascia Peridenza Mono Santa Compositione Compositione Compositio |                      |                                 | CERCA               | NUOVA RICERCA  |                                                                                                    |                  |
|                                                                                                    | PSICOTERAPEUTA       | N° iscriz. Albo<br>Dati nascita | Residenza           | -              | Mappa Satellite (22) territo (24)                                                                                                    | tarodni park e C |
|                                                                                                    |                      |                                 |                     |                | Rome Lands P Session Original Compliance                                                                                                    | Gorand           |
| COT Professional COT Profession COT Profession COT  |                      |                                 |                     |                | Bress<br>Bress<br>Desingter<br>Verbra                                                                                                    | apod and         |
|                                                                                                    |                      |                                 |                     |                | rena Netros                                                                                                    | Parenzo C        |
| and the set of the set of the set |                      |                                 |                     |                | erza<br>Parco Parco P | Pola Cres.       |
| Bigre por sagna 10 + 1-2.6.2 ( ) Bologna -                                                                                                    |                      |                                 | Righe per pagina: 1 | 0 = 1-2 di 2 < | Reggio Emilia® Modens (1)<br>Sensoro (1)<br>Bologna                                                                                                    | Meddute" +       |